## СПОСОБЫ ОБНОВЛЕНИЯ ПО МИКРОКОНТРОЛЛЕРА ПЛК110 [М02]

Обновление ПО микроконтроллера может быть выполнено 2-мя способами:

<u>Первый способ</u> – с использованием специализированного **UpdateCore**-файла обновленного встроенного ПО микроконтроллера (например, **UpdatePLC110-32.bin**). Применимо при наличии возможности подключения контроллера к CoDeSys v2.3.

<u>Второй способ</u> – с использованием **bat**-файла (пакетный файл Windows). Применимо при отсутствии возможности подключения контроллера к CoDeSys v2.3 из-за сбоя ПЛК.

1. Обновление встроенного ПО микроконтроллера с использованием CoDeSys v2.3 (UpdateCore).

### Внимание!

На ПЛК110 [M02] обновление встроенного ПО микроконтроллера с помощью CoDeSys v2.3 производится **без** снятия верхней крышки контроллера и установки перемычки на плате.

Для обновления ПО микроконтроллера с использованием CoDeSys v2.3 следует:

- 1. Скачать на ПК специализированный файл обновления с расширением \*.bin, соответствующий модификации Вашего контроллера (например, UpdatePLC110-32.bin).
- 2. Подать питание на ПЛК.
- 3. Соединить ПК с контроллером через любой из портов для программирования (СОМ-порт, порт Ethernet или USB).
- 4. Запустить CoDeSys v2.3.
- 5. Выполнить команду «Онлайн | Подключение (Online | Login)» главного меню.
- 6. Записать в память ПЛК файл обновленного ПО микроконтроллера. Для этого выполнить команду «Онлайн | Записать файл в ПЛК (Online | Write File to PLC)». Выбрать файл прошивки (рисунок 1.1).

| •                                                      | Записать файл в ПЛК |                  | ×  |
|--------------------------------------------------------|---------------------|------------------|----|
| Папка: 🚺 (                                             | JpdateCore_0.3.64   | 🗢 🗈 📸 🕶          |    |
| Имя                                                    | *                   | Дата изменения   | Т  |
| UpdatePL                                               | C110-30.bin         | 08.11.2016 12:28 | Φ. |
| UpdatePL                                               | 08.11.2016 12:28    | Φ.               |    |
| UpdatePLC110-60.bin 08.11.2016 12:29                   |                     |                  | Φ. |
| 🔁 Способы обновления встроенного ПО м 25.11.2016 15:34 |                     |                  | A  |
| <                                                      |                     |                  | >  |
| Имя файла:                                             | UpdatePLC110-32     | Открыть          |    |
| Тип файлов:                                            | (*.*)               | • Отмена         |    |

Рисунок 1.1. Выбор файла прошивки для записи в ПЛК

7. Начнется процесс записи файла в память контроллера (рисунок 1.2).

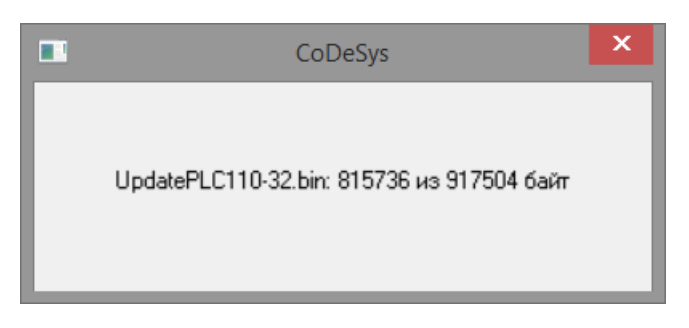

Рисунок 1.2. Процесс записи файла в ПЛК

- 8. После завершения процесса копирования окно автоматически закроется.
- 9. В CoDeSys v2.3 перейти на вкладку «Ресурсы» и двойным щелчком левой клавиши мыши выбрать «ПЛК Браузер (PLC-Browser)», рисунок 1.3.

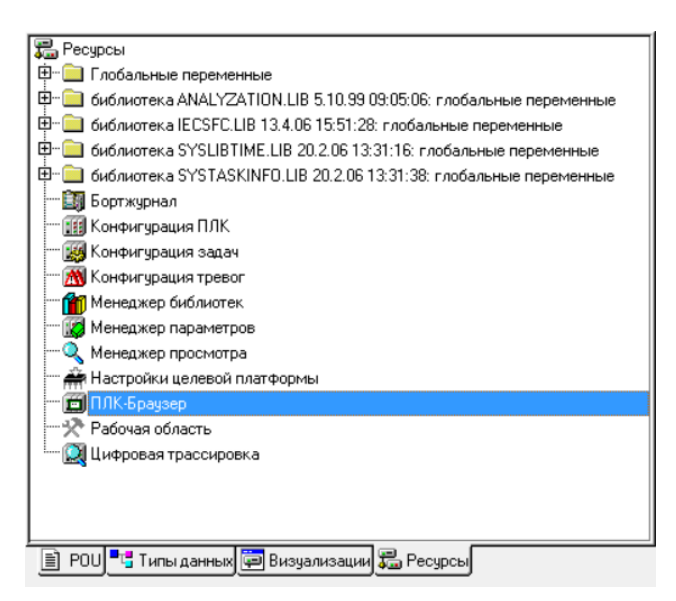

Рисунок 1.3. ПЛК-Браузер

10. Выбрать команду «UpdateCore» из доступного списка стандартных команд (рисунок 1.4).

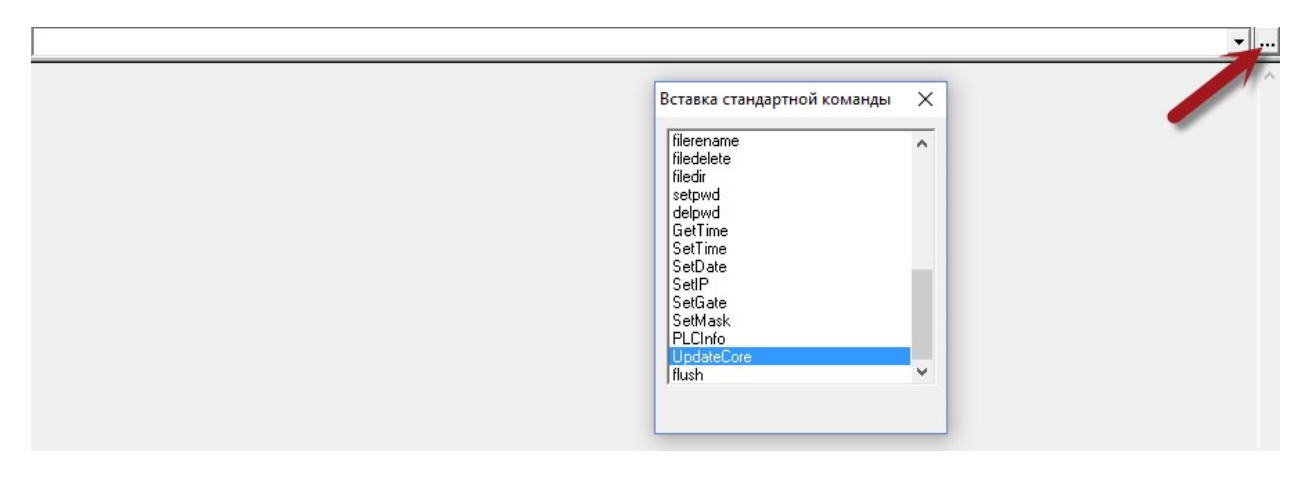

Рисунок 1.4. Окно стандартных команд ПЛК-Браузера

11. Выполнить команду нажатием клавиши Enter. В поле отображения реакции ПЛК на введенную команду отобразится сообщение «Update Ok» (см. рисунок 1.5).

| UpdateCore              |  |
|-------------------------|--|
| UpdateCore<br>Update Ok |  |

#### Рисунок 1.5. Успешное завершение обновления ПО

12. На этом процедура обновления встроенного ПО микроконтроллера завершена.

### 2. Обновление встроенного ПО микроконтроллера при помощи bat-файла.

- 1. Обесточить контроллер во избежание поражения электрическим током.
- 2. Снять верхнюю крышку ПЛК.
- 3. Установить перемычку **XP2** на верхней плате (рисунки 2.1а и 2.16 для ПЛК110-30(32) [M02] и рисунки 2.2а и 2.26 для ПЛК110-60 [M02] соответственно).

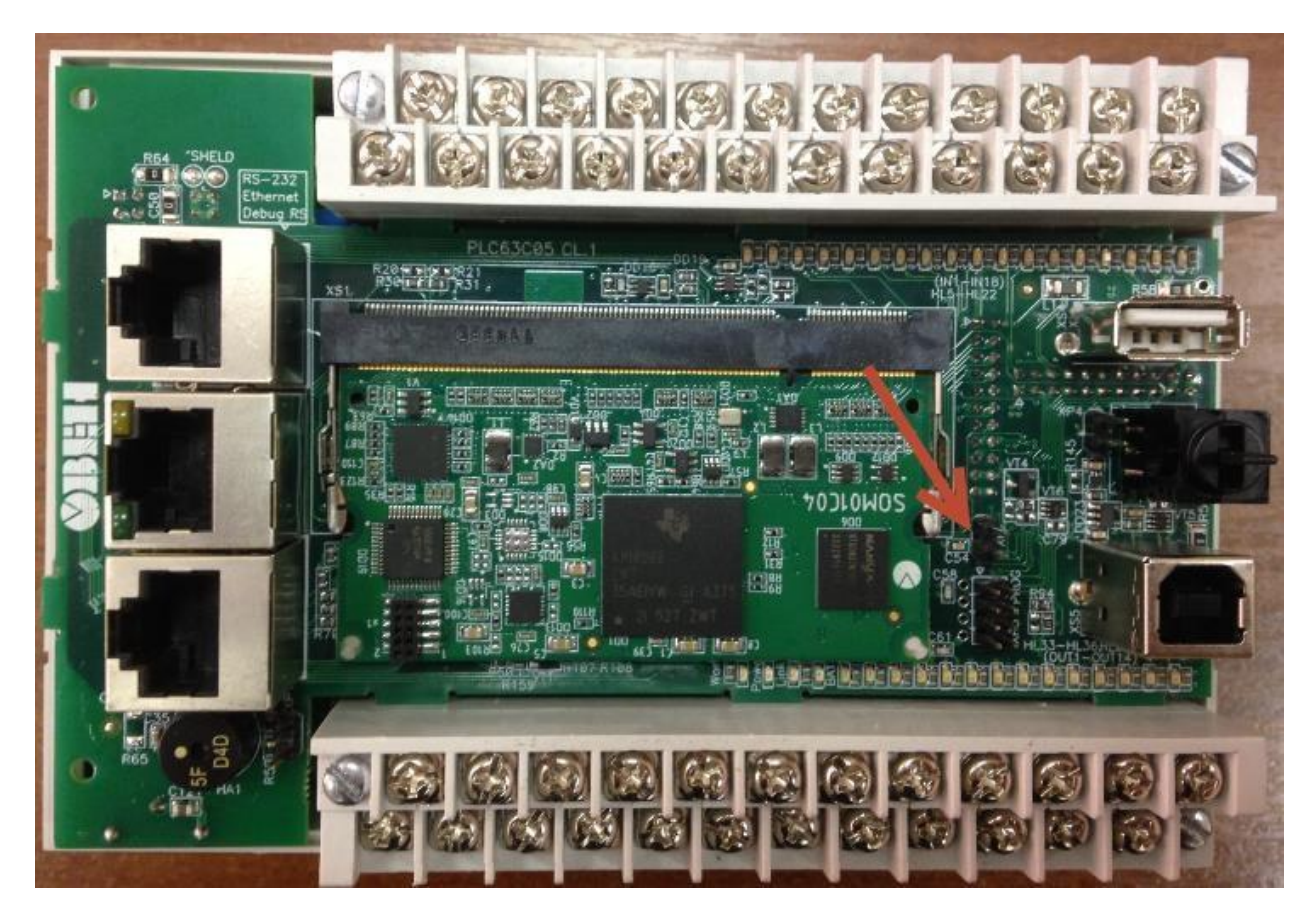

Рисунок 2.1а. Верхняя плата контроллера ПЛК110-30(32) [М02]

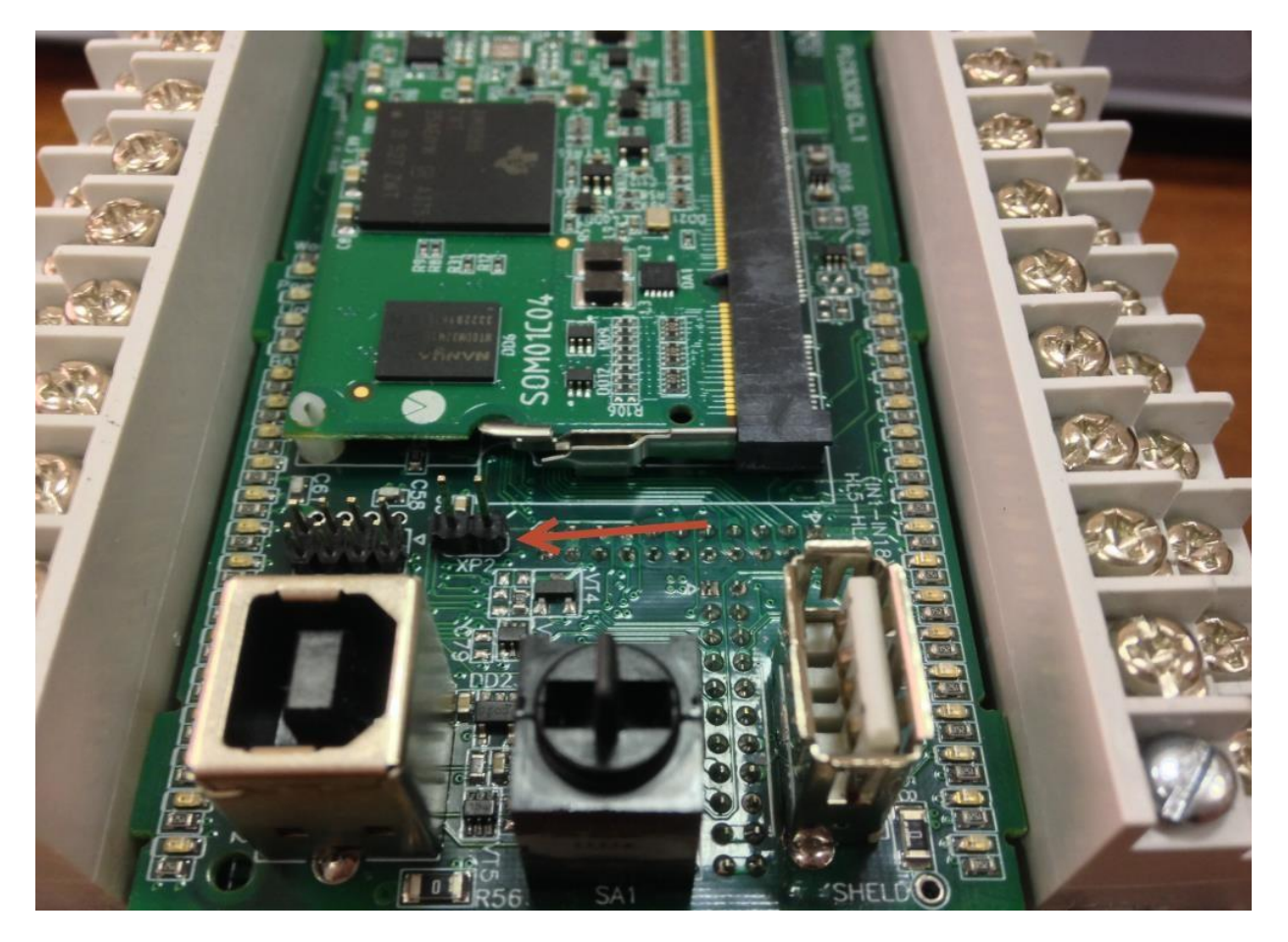

Рисунок 2.16. Перемычка XP2 для ПЛК110-30(32) [М02]

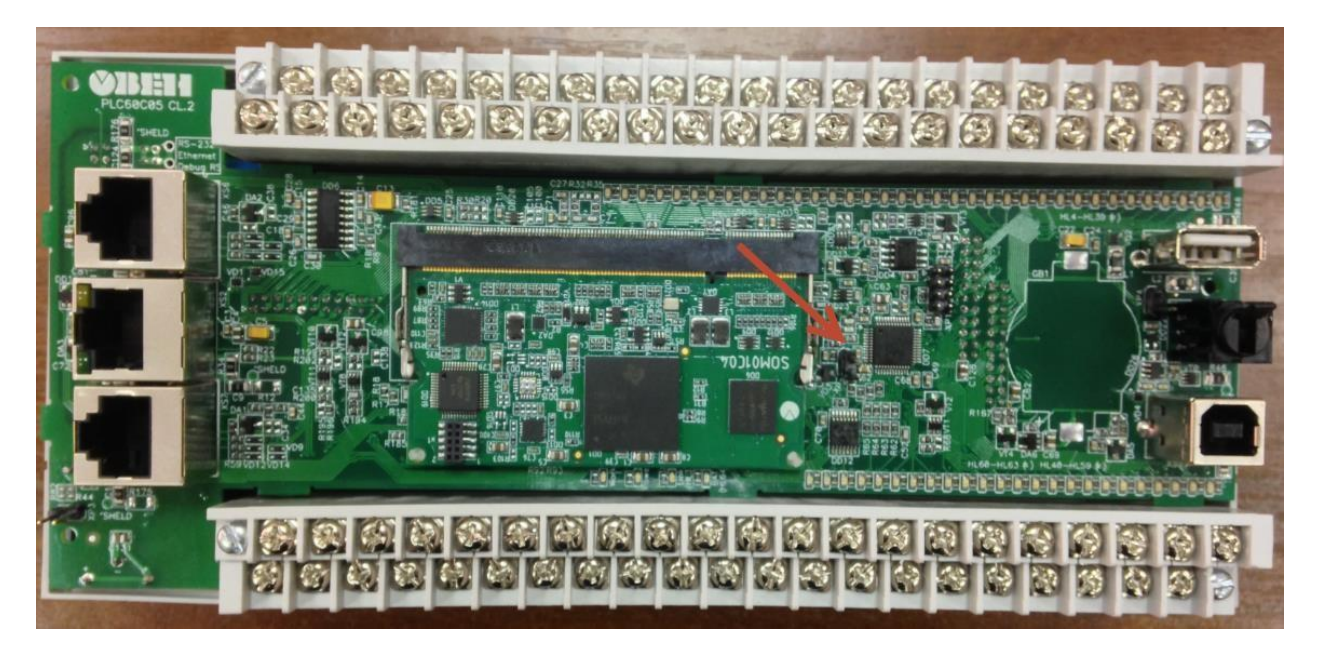

Рисунок 2.2а. Верхняя плата контроллера ПЛК110-60 [М02]

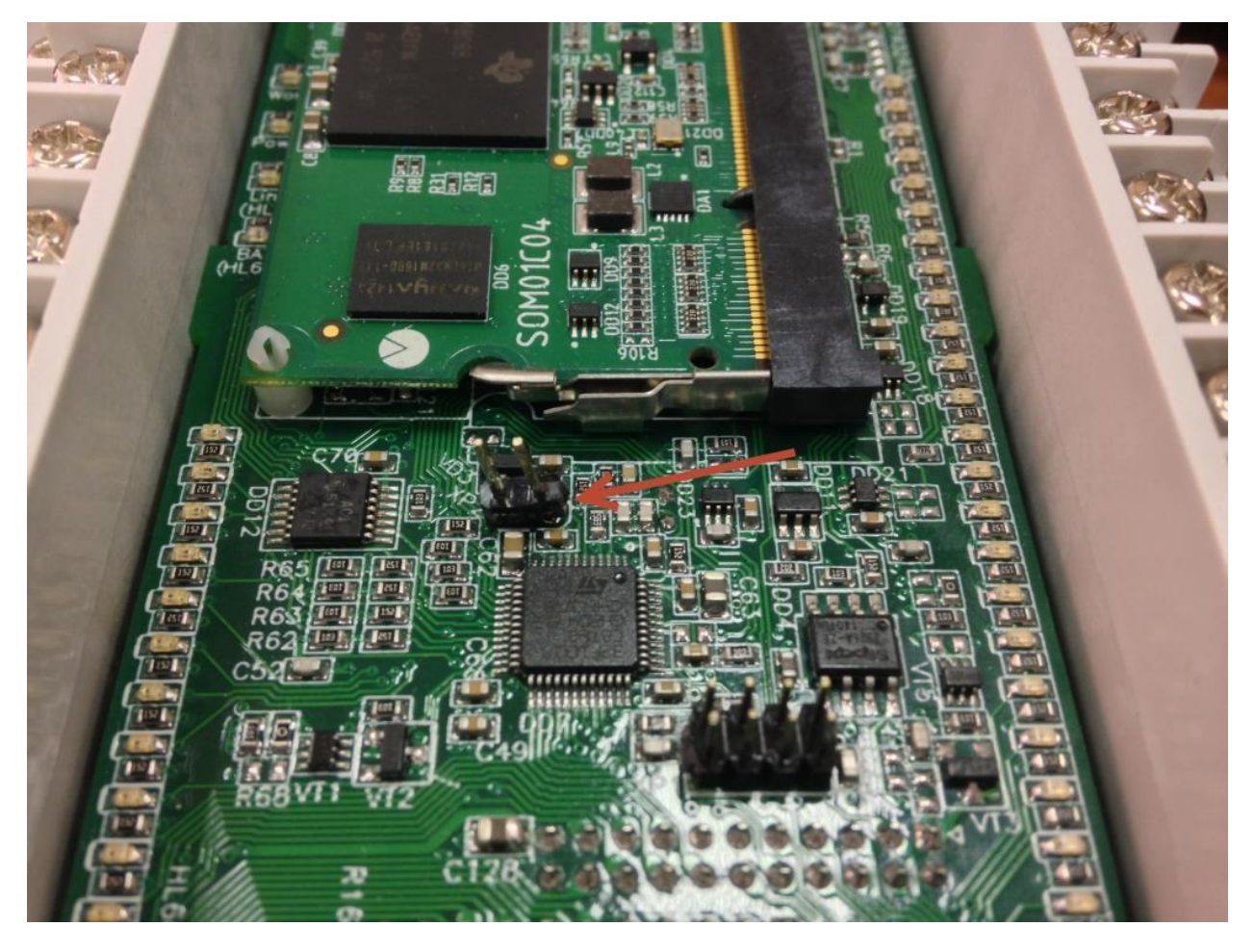

Рисунок 2.26. Перемычка ХР2 для ПЛК110-60 [М02]

- 4. Сохранить на жестком диске ПК архив с файлами для обновления встроенного ПО микроконтроллера с помощью bat-файла и разархивировать в отдельную папку.
- 5. Вставить кабель КС14, поставляемый в комплекте с контроллером, в порт RS-232 DEBUG.
- 6. Определить номер СОМ-порта (либо номер виртуального СОМ-порта), к которому подключен кабель КС14 (см. «Диспетчер устройств» Windows) (рисунок 2.3).

⊿ 🦈 Порты (COM и LPT) 🚏 Prolific USB-to-Serial Comm Port (COM3)

# Рисунок 2.3. Определение СОМ-порта в диспетчере устройств

- 7. Открыть bat-файл для соответствующей модели ПЛК любым текстовым редактором Windows (например, bat-файл с именем «110\_32.bat» для обновления прошивки ПЛК110-32 [M02]).
- 8. Данный файл содержит следующую информацию:

- 9. В данном файле необходимо изменить:
  - номер СОМ-порта на номер, определенный ранее в «Диспетчере устройств» Windows (рисунок 2.4).

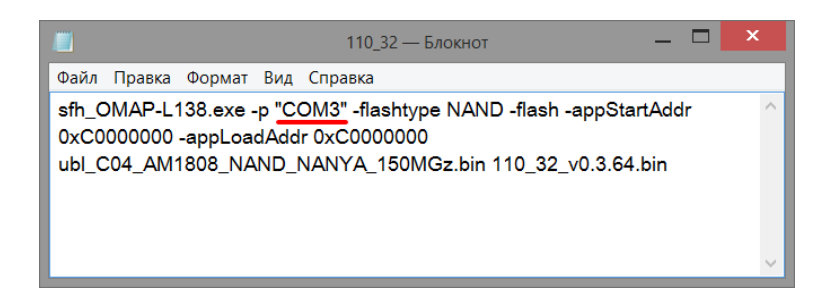

Рисунок 2.4. Выбор СОМ-порта

 название файла, соответствующего производителя чипа памяти и ревизии платы SOM01 (рисунок 2.5).

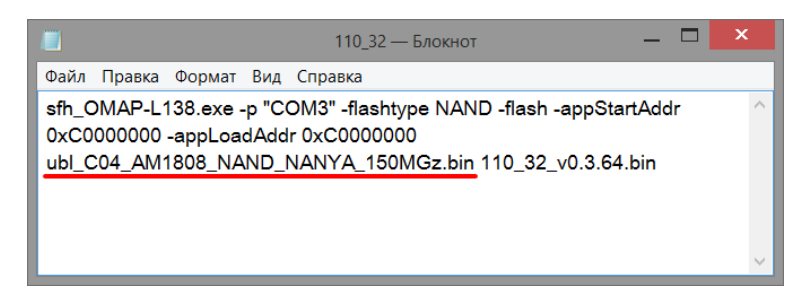

Рисунок 2.5. Выбор файла \*.bin

Определить производителя чипа памяти и ревизию платы SOM01 можно по верхней плате ПЛК110 [M02]. Производитель указан на чипе, а ревизия — в названии платы SOM01 (рисунок 2.6):

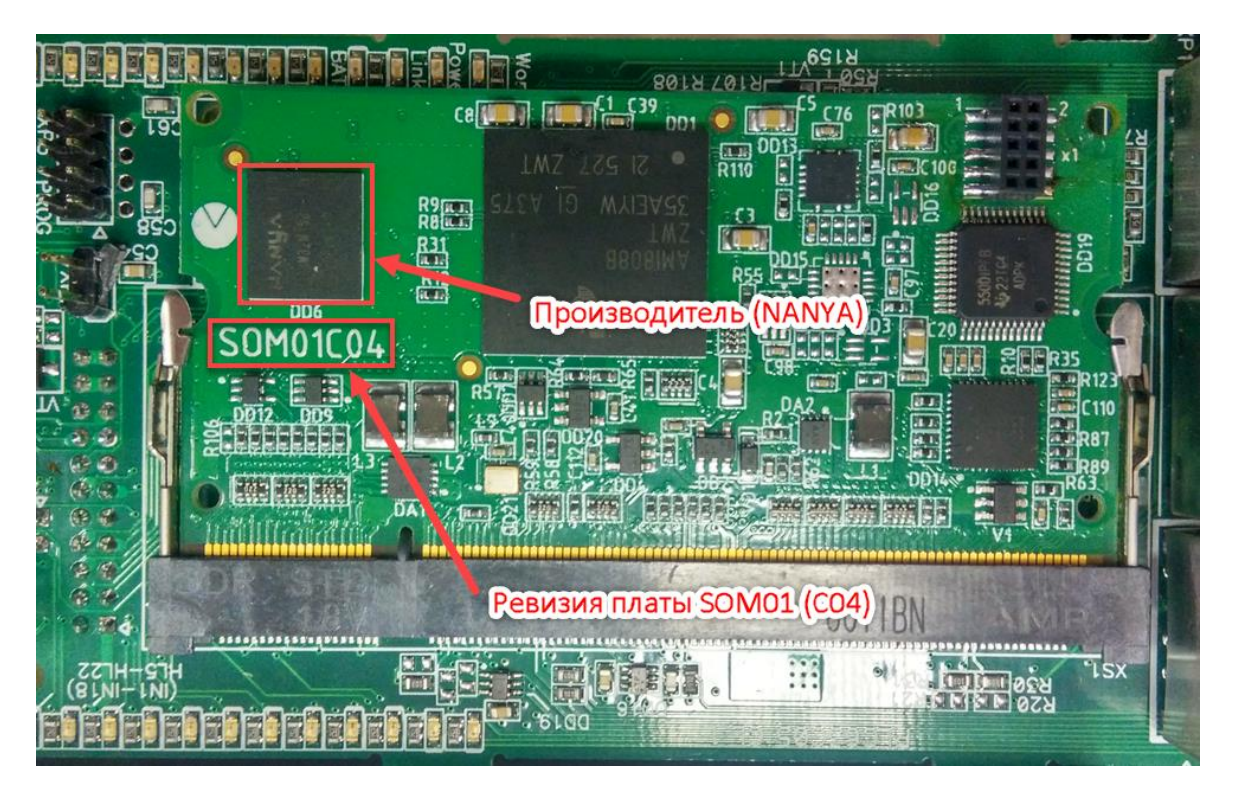

Рисунок 2.6. Определение производителя чипа памяти и ревизии платы

Файлы для ревизии платы SOM01 ниже CO4 <u>не</u> имеют в названии **«CO4»**. В данном случае производитель чипа памяти – **NANYA**, ревизия – **CO4**. Следовательно, необходимо выбрать файл:

ubl\_CO4\_AM1808\_NAND\_NANYA\_150MGz.bin

Сохраняем изменения в файле.

10. Запустить bat-файл, после чего подать питание на ПЛК. Обновление прошивки запустится автоматически (рисунок 2.7).

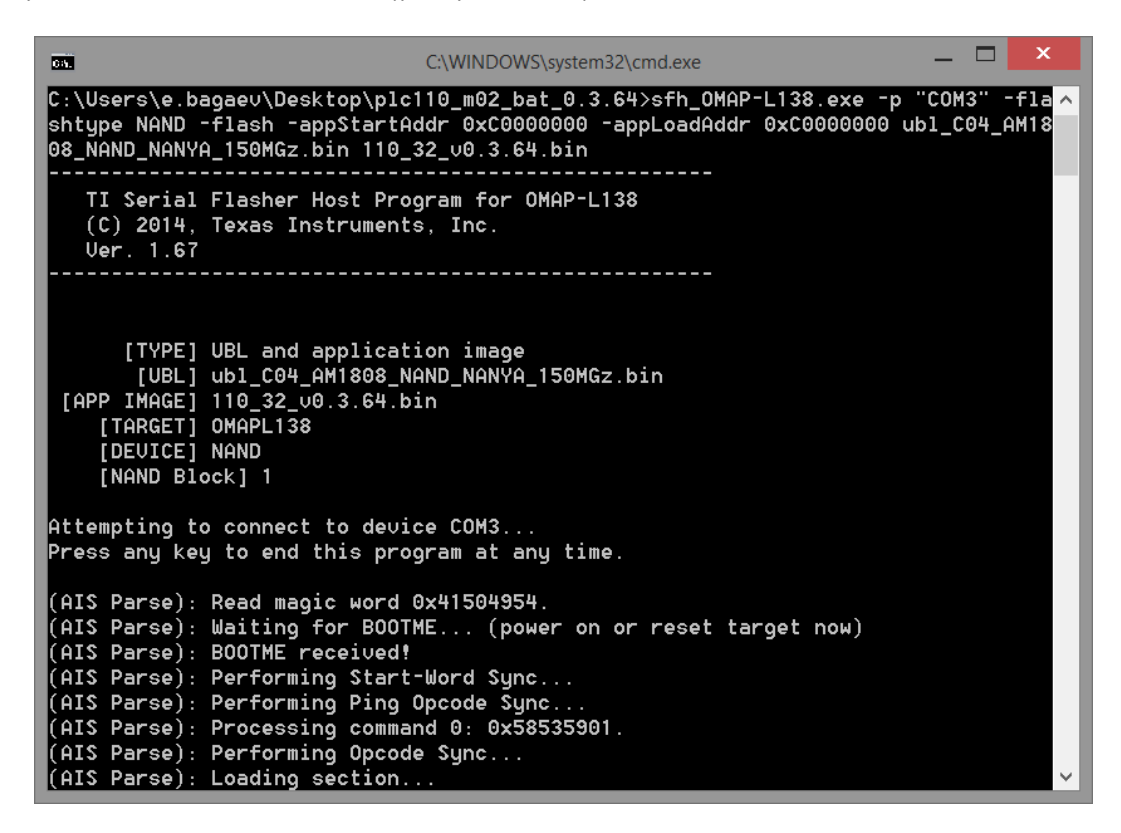

Рисунок 2.7. Процесс обновления прошивки

- 11. По окончанию прошивки окно закроется автоматически.
- 12. Снять питание с контроллера. Снять перемычку ХР2 с верхней платы.
- 13. Вернуть верхнюю крышку ПЛК.
- 14. ПЛК готов к работе.